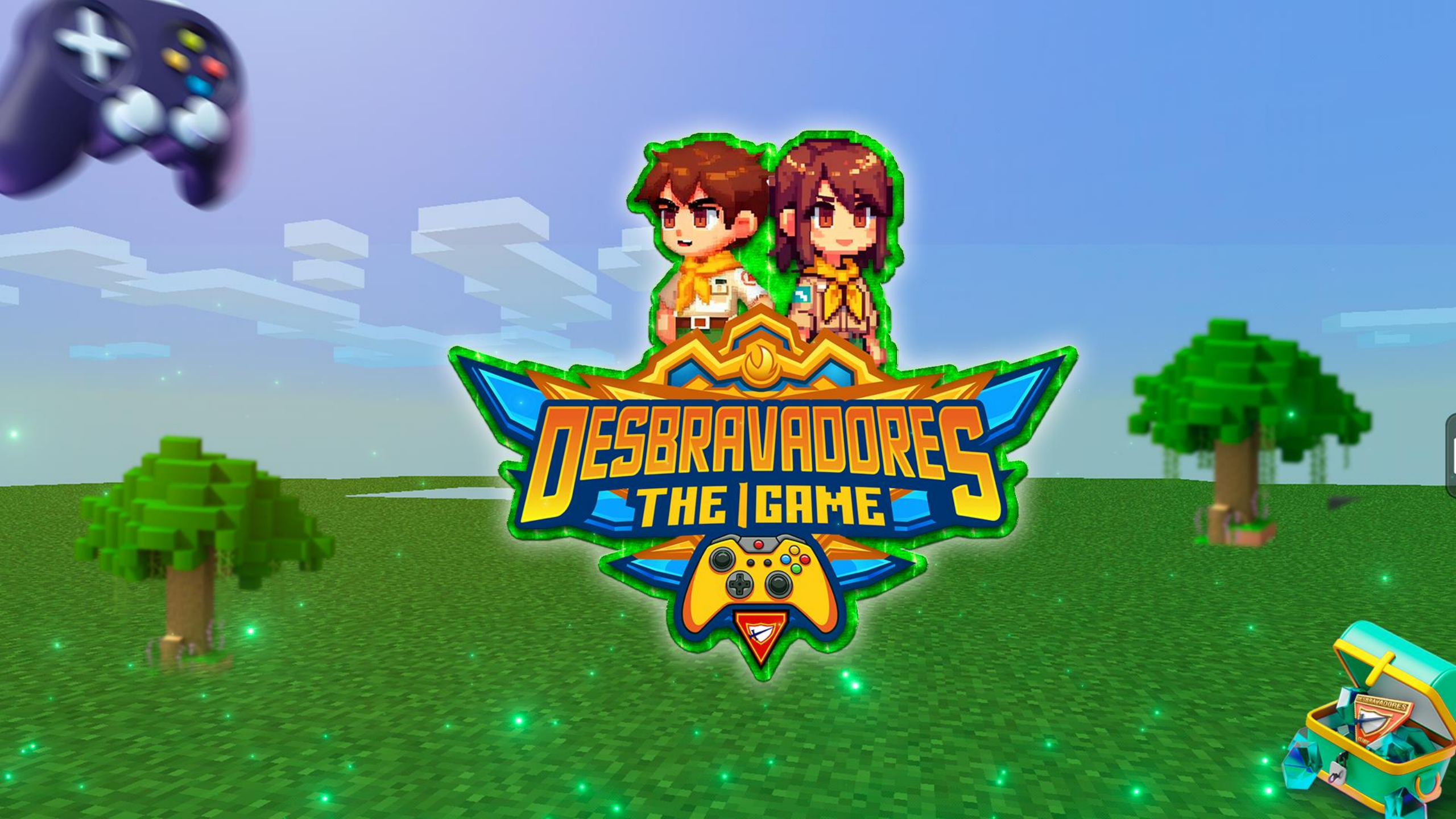

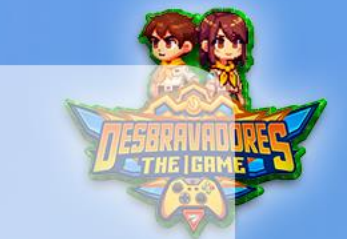

## **Desbravadores The Game**

O "Desbravadores The Game" é mais do que um simples game - é uma jornada que te motiva e inspira cumprir os requisitos do V Campori de Desbravadores da UNEB de forma gamificada e atrativa, permitindo que o Desbravador seja o protagonista de sua história.

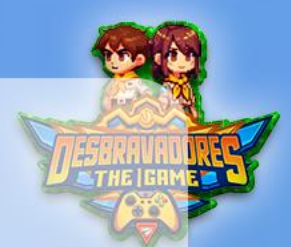

# Diamantes

OS DIAMANTES SÃO A SUA PONTUAÇÃO NO Game. Eles definem o ranking individual do dbv e do clube.

COMO CONQUISTAR DIAMANTES? EXCLUSIVAMENTE ATRAVÉS DO CUMPRIMENTO DAS MISSÕES.

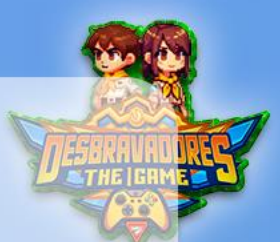

# **DesbravaCoins**

É A MOEDA QUE ACUMULARÁ DURANTE O GAME E USARÁ PARA COMPRAR ITENS REAIS NA LOJA DO CAMPORI.

### **COMO CONSEGUIR DESBRAVACOINS?**

**ESPALHADAS PELO CENÁRIO (15 SEMANAIS) RESPONDENDO ÀS PERGUNTAS DO QUIZ (15 SEMANAIS)** ATRAVÉS DO ANO BÍBLICO (DIARIAMENTE)

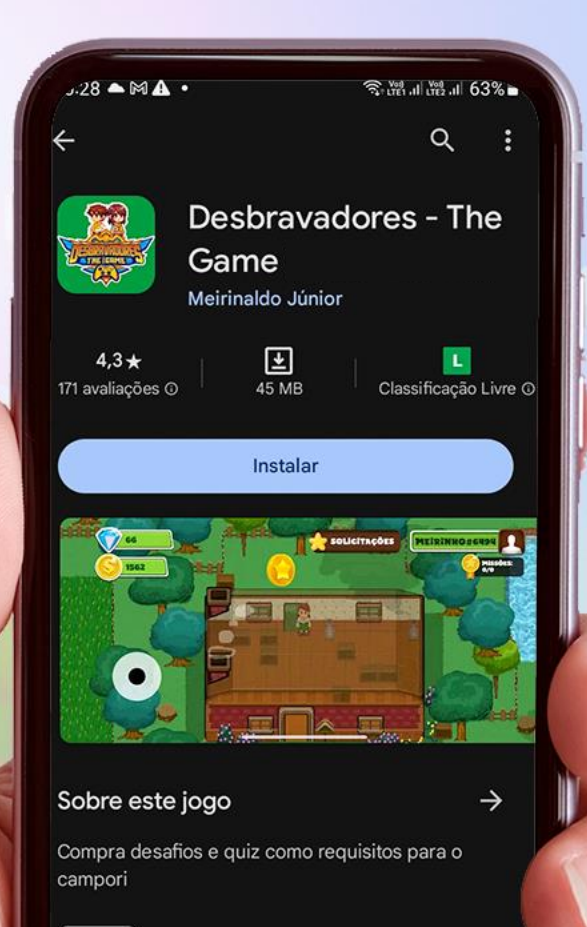

RPG

#### Segurança dos dados

Sua segurança começa com o entendimento de romo os desenvolvedores coletam e compartilham

# Para baixar/atualizar o game acesse a loja do seu smartphone:

#### Android

https://play.google.com/store/apps/details?id= com.iasd.desbravadores.thegame

#### iPhone

https://apps.apple.com/br/app/desbravadoresthe-game/id6484503732

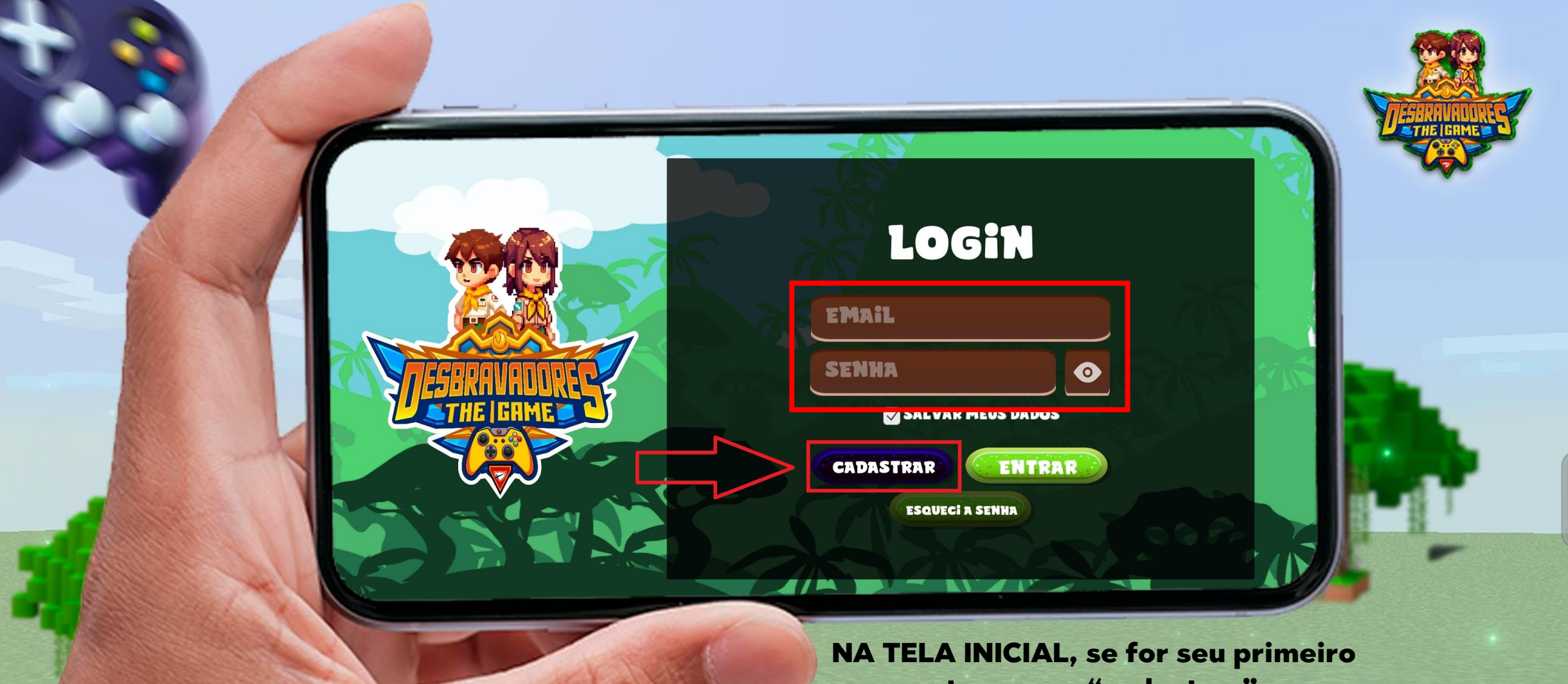

NA TELA INICIAL, se for seu primeiro acesso, toque em "cadastrar" para criar seu usuário e senha

Se não, insira seu e-mail e senha e toque em "entrar" para realizar o login

|           | 763                                                |                 |
|-----------|----------------------------------------------------|-----------------|
|           | CADASTRO 🔀                                         |                 |
|           | EMAIL                                              | E I             |
| THE IGHME | SENHA<br>CONFIRME A SENHA                          |                 |
|           | SENHA PRECISA TER MAIS<br>E 6 CARACTERES           |                 |
|           |                                                    |                 |
|           | NA TELA DE CADASTRO:<br>- INSIRA SEU E-MAIL        |                 |
| HE STATES | - CRIE UMA SENHA COM PELOS MEN<br>- Repita a Senha | IS 6 CARACTERES |

#### ANTES DE PROSSEGUIR PRECISAMOS IDENTIFICAR SEU CLUBE E CARGO.

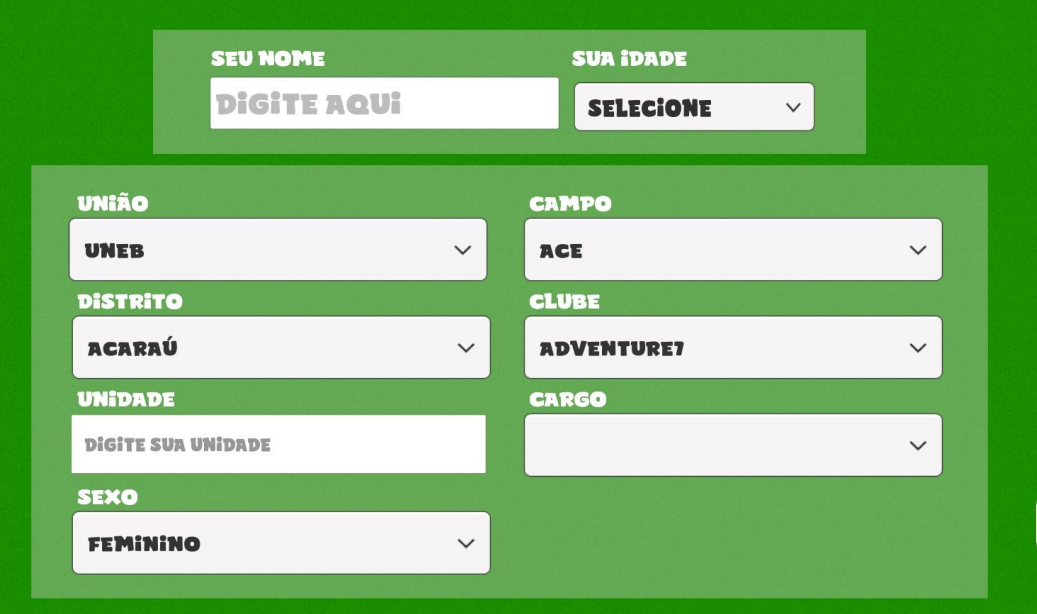

NA TELA DE IDENTIFICAÇÃO, ADICIONE SUAS Informações tomando cuidado para Escolher corretamente todos os campos.

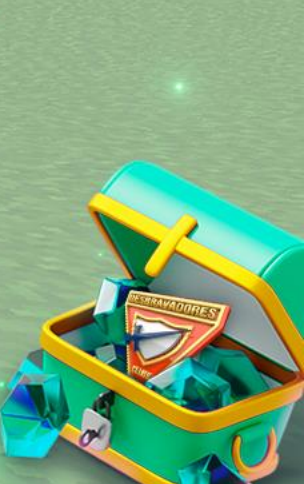

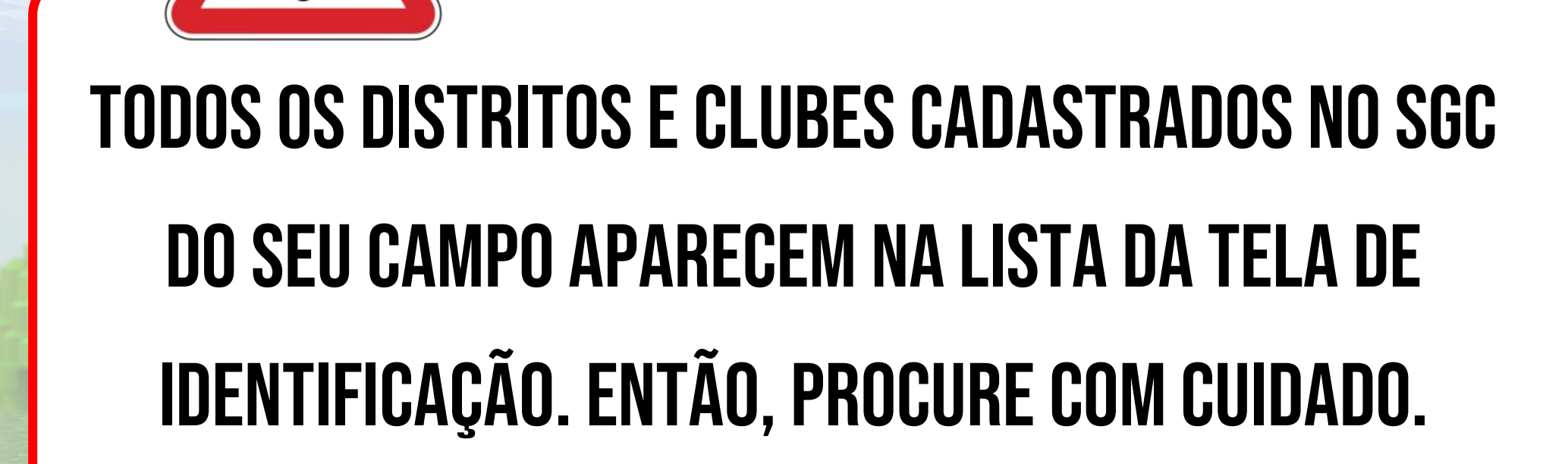

ATENÇÃO

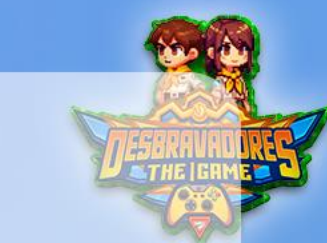

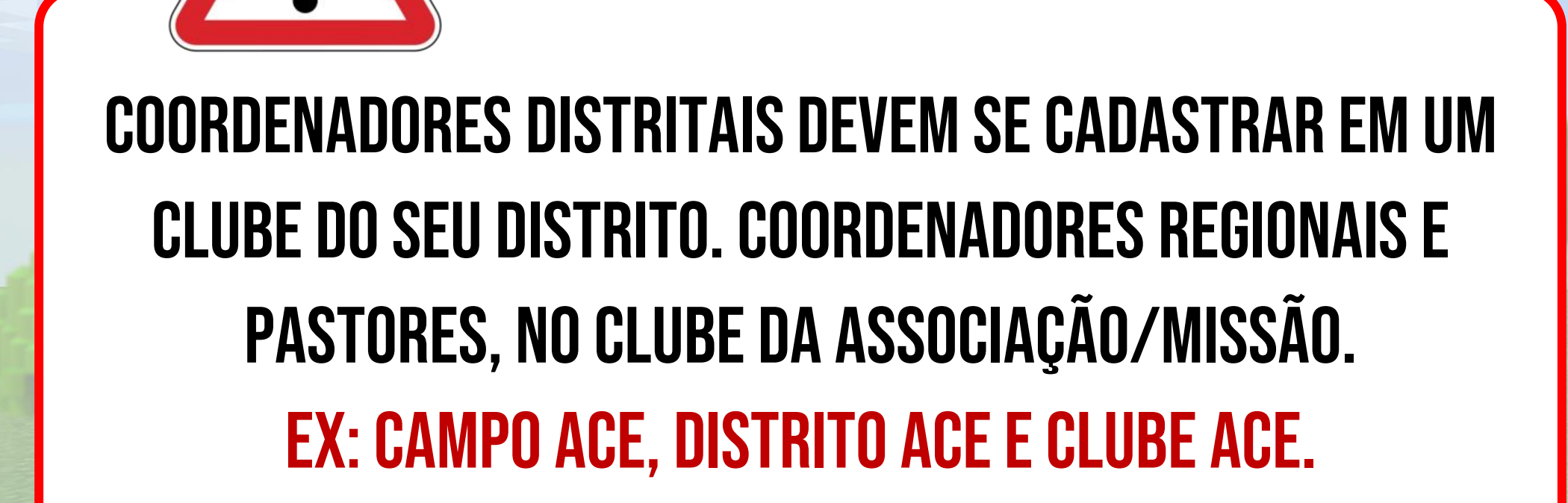

ATENÇÃO

#### AGORA VOCÊ PRECÎSA AGUARDAR SEU ACESSO SER APROVADO POR UMA PATENTE SUPERIOR.

Agora você precisa aguardar um superior aprovar seu acesso. Quem aprova quem?

- Desbravador é aprovado pela direção
- Diretor é aprovado pelo distrital

 Distrital/regional/pastor – é aprovado pelo campo

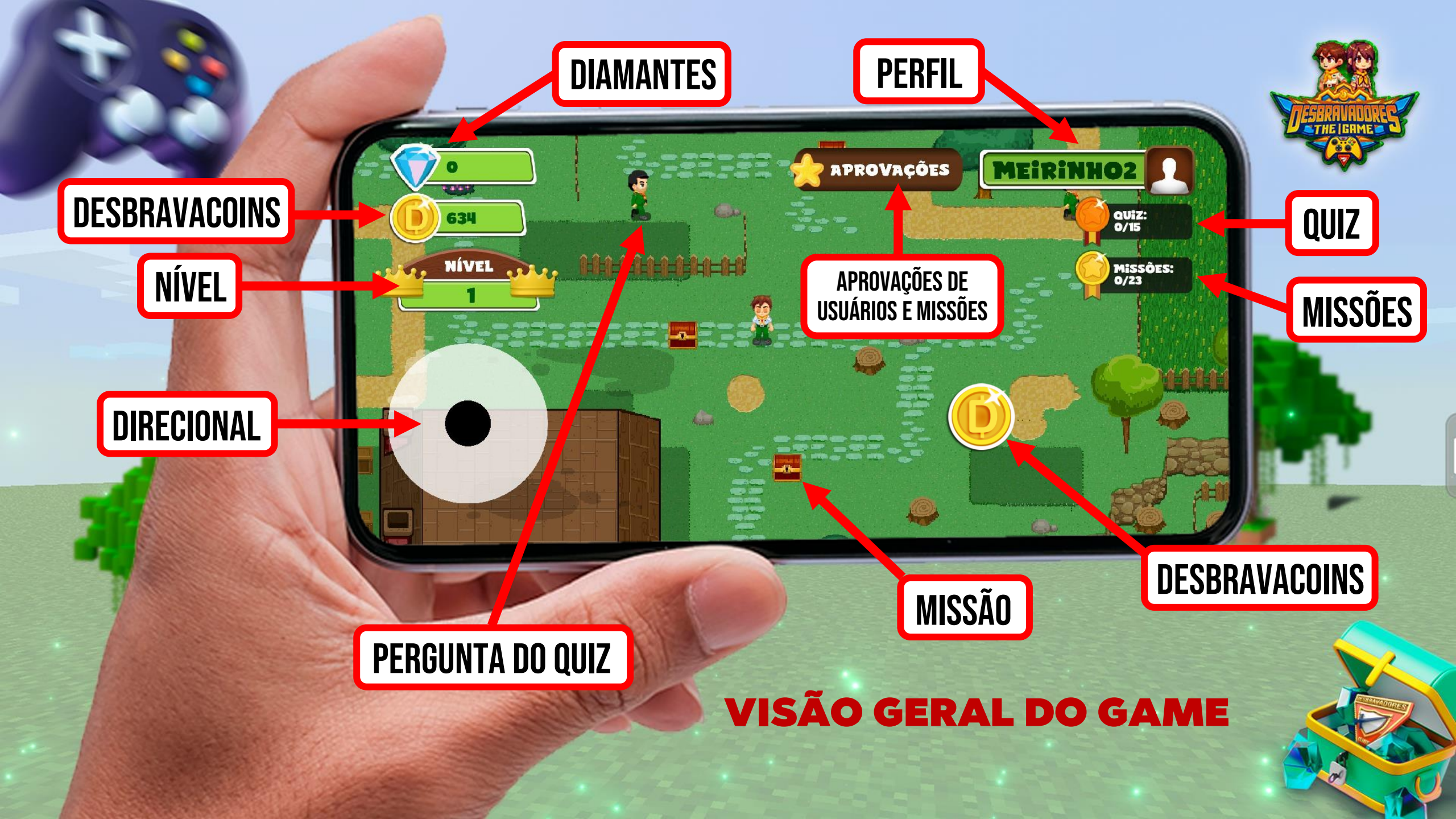

| PERFil |
|--------|
| N      |

Nome: Diretor Campo: APE Distrito: APE Clube: APE Cargo: Diretor(a)

DELETAR MINHA CONTA

Id da conta: VhOrlGoCi5MPIH7Xa0ARy2wBzQh2 Versão do game: 2.0

and the state

DDOVA

FALAR COM O SUPORTE

### **DADOS DO PERFIL**

Aqui é possível visualizar se o cadastro foi feito corretamente. Confira essas informações de cada membro do seu clube.

X

QUIZ: 0/15

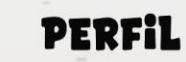

Nome: Diretor Campo: APE Distrito: APE Clube: APE Cargo: Diretor(a)

DELETAR MINHA CONTA

ld da conta: VhOrlGoCi5MPlH7Xa0ARy2wBzQh2 Versão do game: 2.0

the state

DDOVAC

FALAR COM O SUPORTE

### **DELETAR CONTA**

Caso o cadastro esteja errado, é possível deletar a conta e iniciar o cadastro novamente. Essa ação zera os Diamantes e DesbravaCoins.

×

QUiZ: 0/15

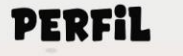

Nome: Diretor Campo: APE Distrito: APE Clube: APE Cargo: Diretor(a)

DELETAR MINHA CONTA

Id da conta: VhOrlGoCi5MPIH7Xa0ARy2wBzQh2 Versão do game: 2.0

the state

DDAVA

FALAR COM O SUPORTE

#### **FALAR COM SUPORTE**

×

QUiZ: 0/15

Em caso de problemas de jogabilidade ou para relatar algum bug do game, entre em contato com o suporte. (O suporte não atende ligações)

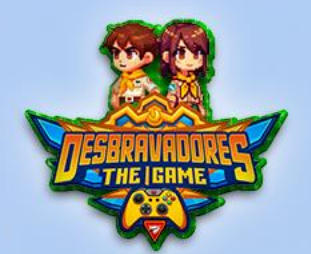

#### PERFil

Nome: Diretor Campo: APE Distrito: APE Clube: APE Cargo: Diretor(a)

DELETAR MINHA CONTA

ld da conta: VhOrlGoCi5MPlH7Xa0ARy2wBzQh2 Versão do game: 2.0

the state

DDAVA

FALAR COM O SUPORTE

### **VERSÃO DO GAME**

Caso seja necessário acionar o suporte, ele irá perguntar que versão do game está sendo utilizada. Essa informação também é vista na tela de perfil.

×

QUIZ: 0/15

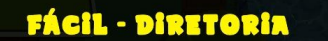

QUAL É A IDADE DOS MEMBROS DO CLUBE DE DESBRAVADORES?

10 A 15 ANOS

16 A 20 ANOS

21 A 25 ANOS

### QUIZ

São 15 perguntas semanais, não cumulativas, liberadas aos domingos. Quanto mais rápido responder, mais DesbravaCoins irá receber.

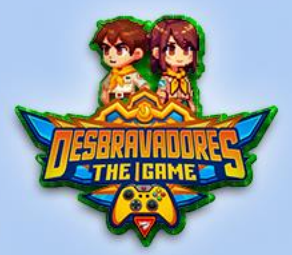

### **ANO BÍBLICO**

APROVAÇÕES

NÍVEL

Diariamente você poderá ir até a igreja, ler o ano bíblico (linguagem NVI) e ao responder corretamente a pergunta, receberá DesbravaCoins.

DIRETOR

QUiZ: 1/15

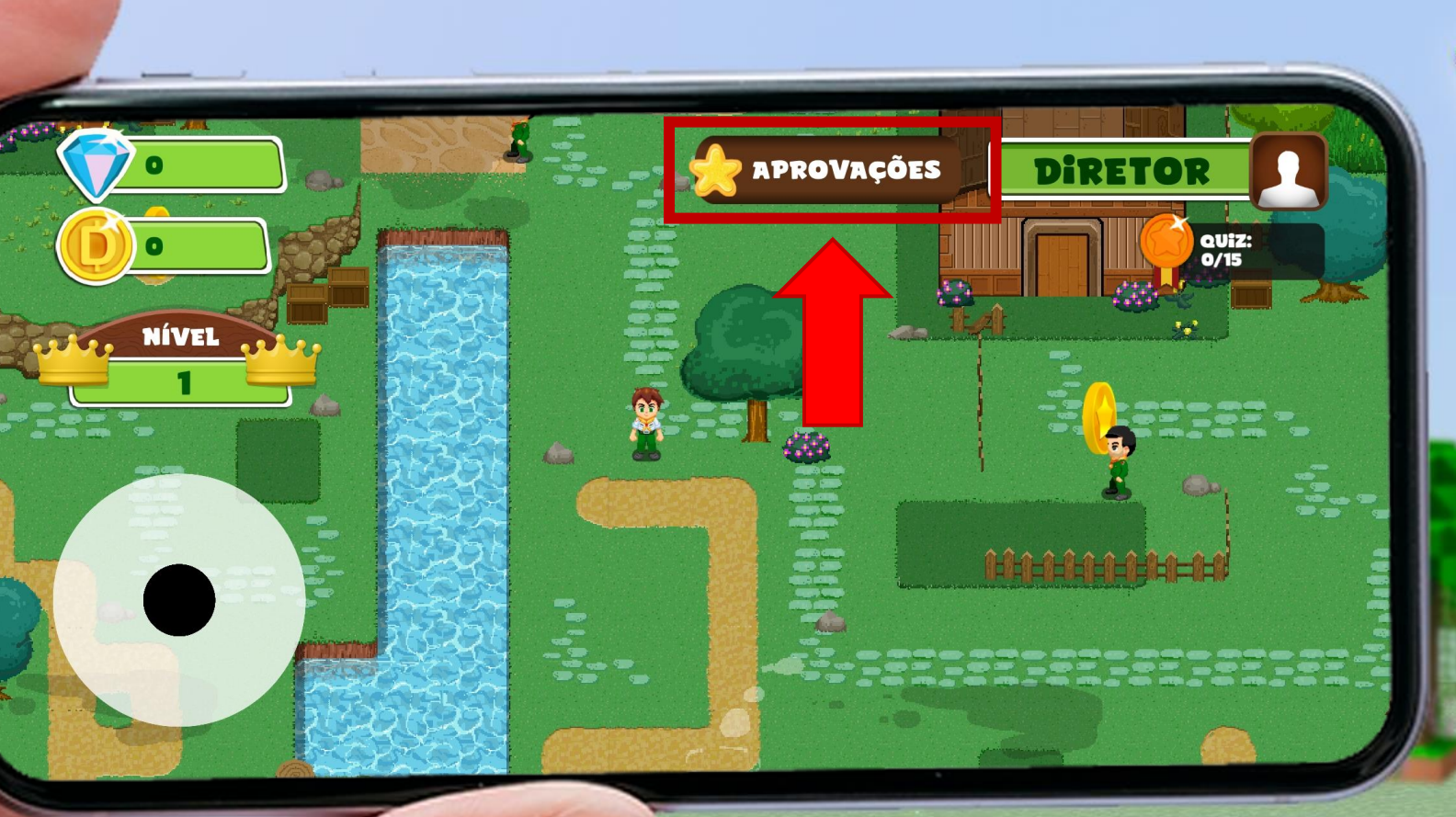

## APROVAÇÕES

Para aprovar novos usuários ou gerenciar usuários já aprovados toque no botão "Aprovações" Esse botão não está disponível para os desbravadores.

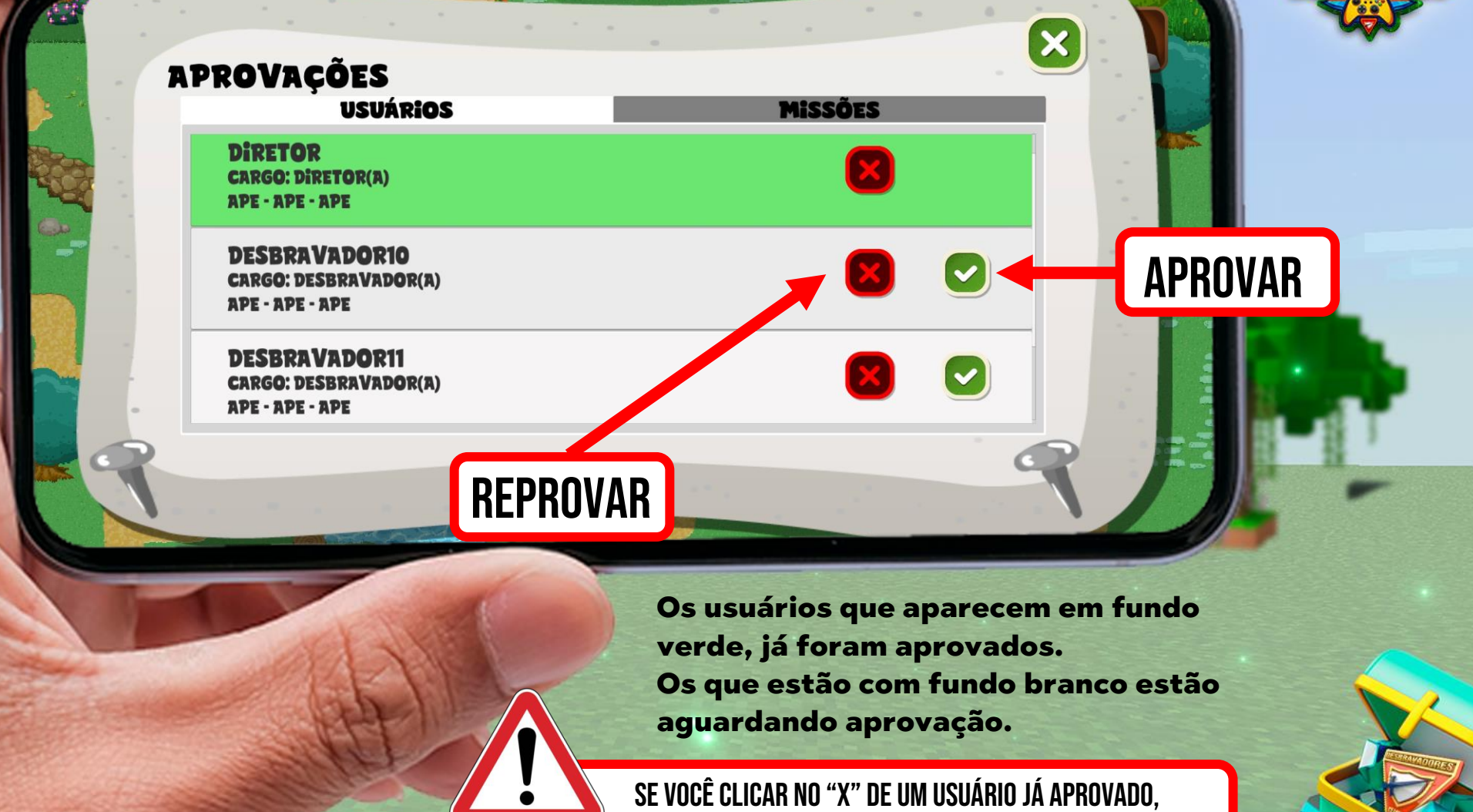

E VOCE CLICAR NO "X" DE UM USUARIO JA APROVADO Ele Perderá tudo. Esta ação é irreversível.

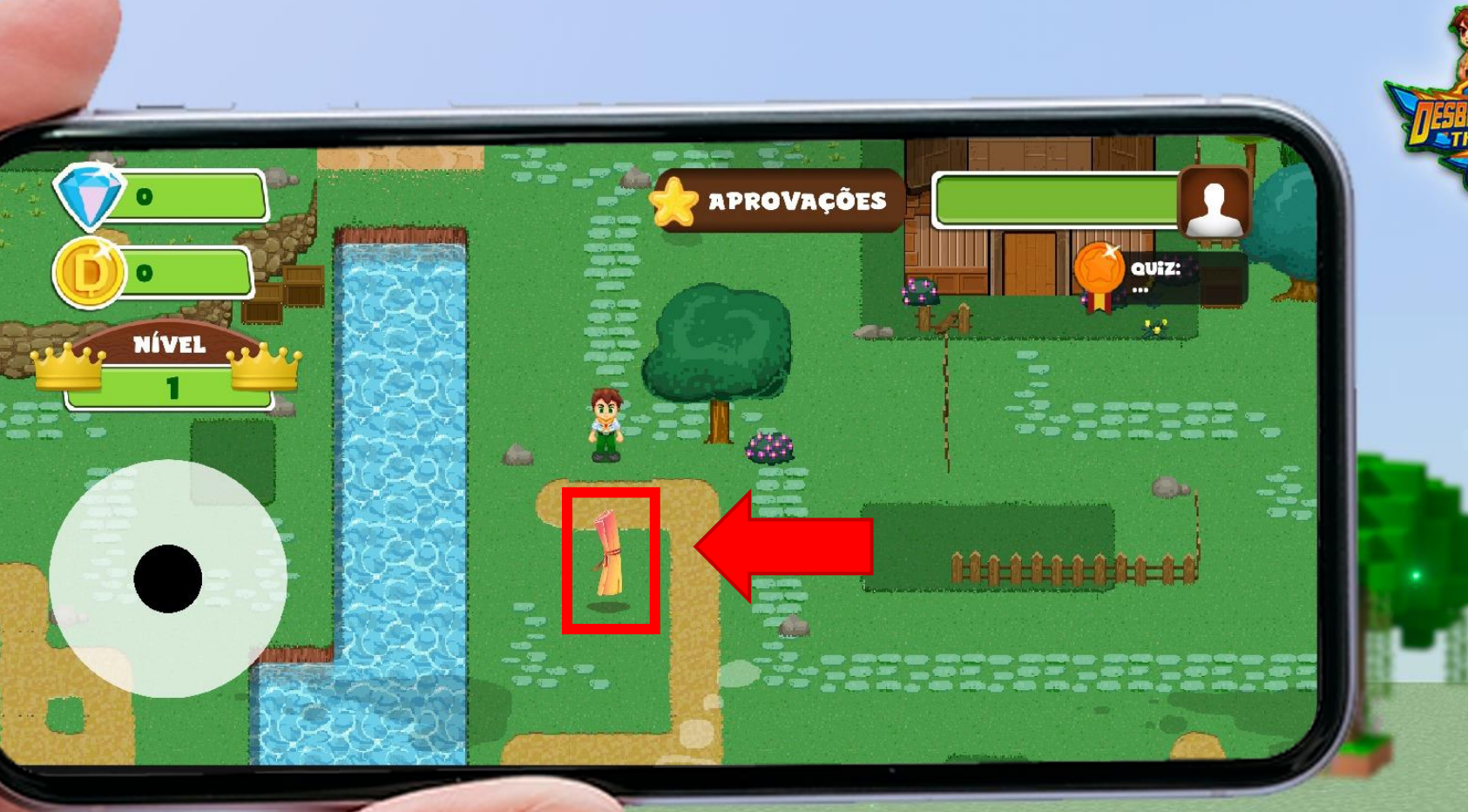

### **DESBLOQUEANDO AS MISSÕES**

Esse é o pergaminho que libera o acesso as missões. Depois de pegá-lo você poderá realizar as missões encontradas nos baús.

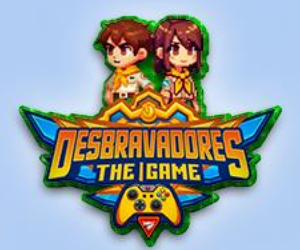

Toque no botão "Missões" para ver a lista de missões disponível para você.

MEIRINHO

QUiZ: 0/15

MISSÕES: 0/23

Pegue o baú para realizar as missões.

APROVAÇÕES

634

NÍVEL

#### Missões

MISSÃO 5 - FOTO | 200 pontos Participe com a sua unidade de um pequeno teen e tire uma foto com o seu PG

MISSÃO 6 - FOTO | 300 pontos Inicie a especialidade "Aventuras com Cristo"

MISSÃO 7 - Liberação em: 01/08/2024 - FOTO | 600 pontos Junte 50 tampinhas de plástico (de garrafões, garrafa PET, amaciante, etc.) para serem levadas ao Campori

### **LEGENDA DAS MISSÕES**

X

8

MISSÕES EM BRANCO – ESTÃO LIBERADAS (À CUMPRIR) MISSÕES EM CINZA – AGUARDANDO DATA APROPRIADA MISSÕES EM AMARELO – AGUARDANDO APROCAÇÃO MISSÕES EM VERDE – APROVADAS E PONTUADAS

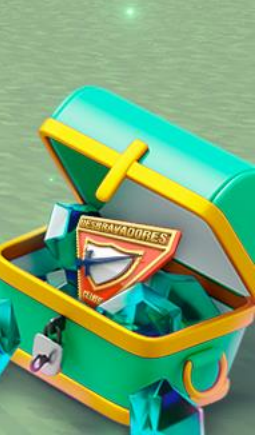

#### MISSÃO 10

Organize um projeto missionário criativo (missão externa) para o seu clube

S ENVIAR IMAGENS

add iMageM

### **ENVIO DAS MISSÕES**

×

Algumas missões exigem a comprovação por foto

#### MISSÃO 4

Certifique-se de que todos os desbravadores do seu clube estão cumprindo os requisitos para serem investidos nas suas respectivas classes e especialidades

CONFIRMAR ENVIO

### **ENVIO DAS MISSÕES**

Outras, apenas a informação de que já foi cumprida.

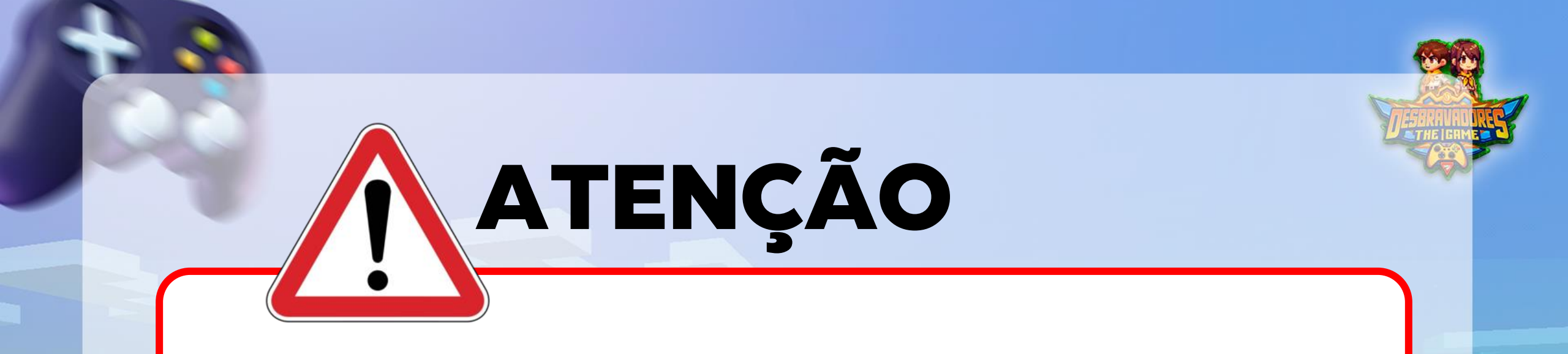

# AS MISSÕES SERÃO APROVADAS PELO(A) DIRETOR(A) Mas também serão auditadas pelo campo/união

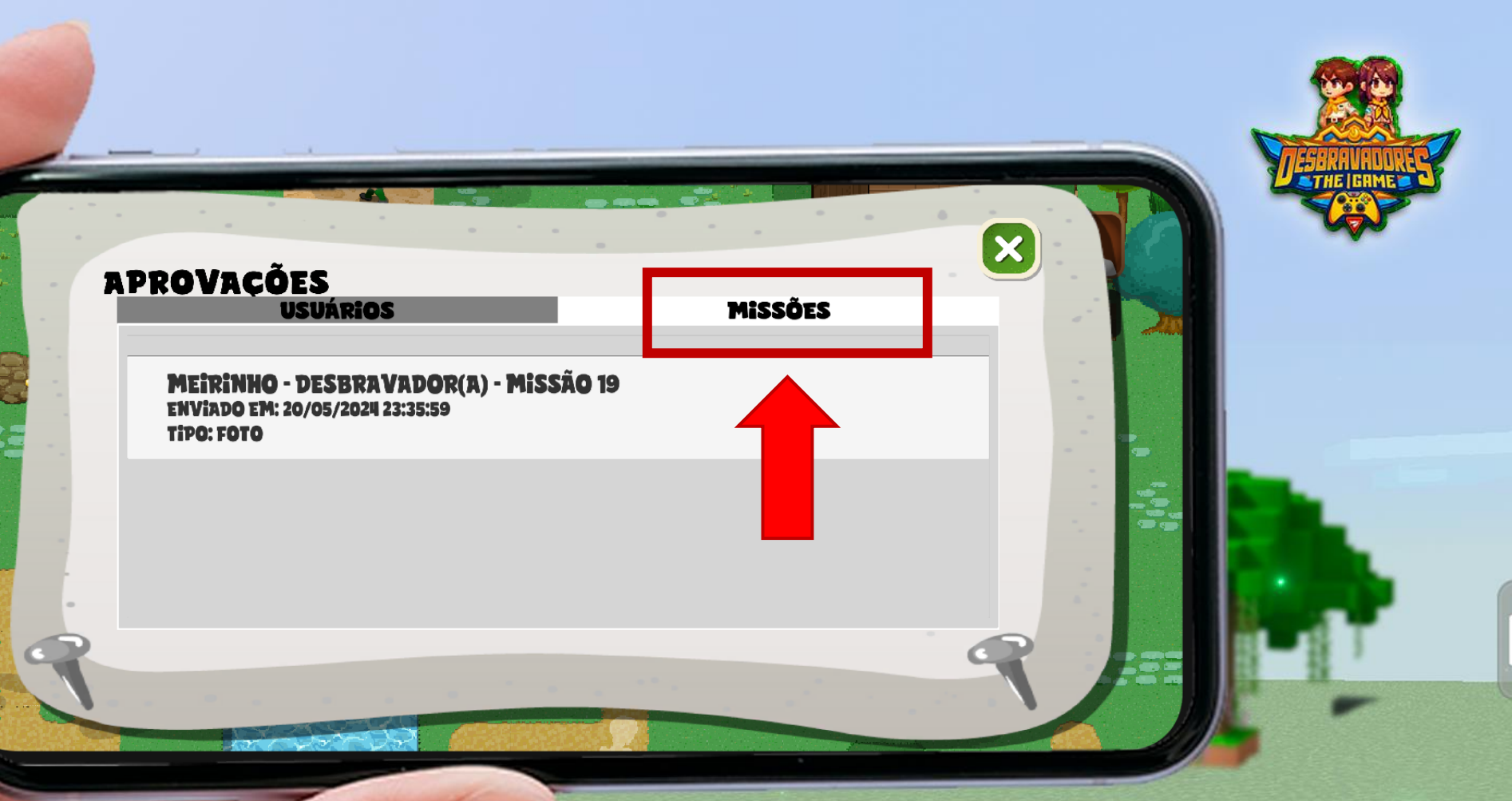

### **APROVAÇÃO DE MISSÕES**

Para aprovar as missões basta tocar na aba Missões que fica na tela de Aprovações

#### TERMO DE ACEITE E RESPONSABILIDADE PELO USO DE IMAGENS.

Eu, na qualidade de usuário operador do sistema, declaro ter ciência e concordar com as seguintes condições para o uso das imagens enviadas pelos usuários no cumprimento das missões:

Reconheço que sou integralmente responsável pelo uso e tratamento das imagens enviadas, garantindo que qualquer ação tomada em relação a essas imagens estará em conformidade com as políticas da Igreja Adventista do Sétimo Dia (IASD) e a legislação vigente.

Comprometo-me a utilizar as imagens de maneira ética e legal, respeitando os direitos de privacidade, imagem e autorais dos

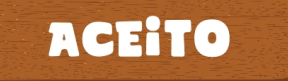

### NÃO ACEITO

Este termo irá aparecer TODAS AS VEZES que você entrar aba de Missões na tela de Aprovações para lhe lembrar da responsabilidade que tem

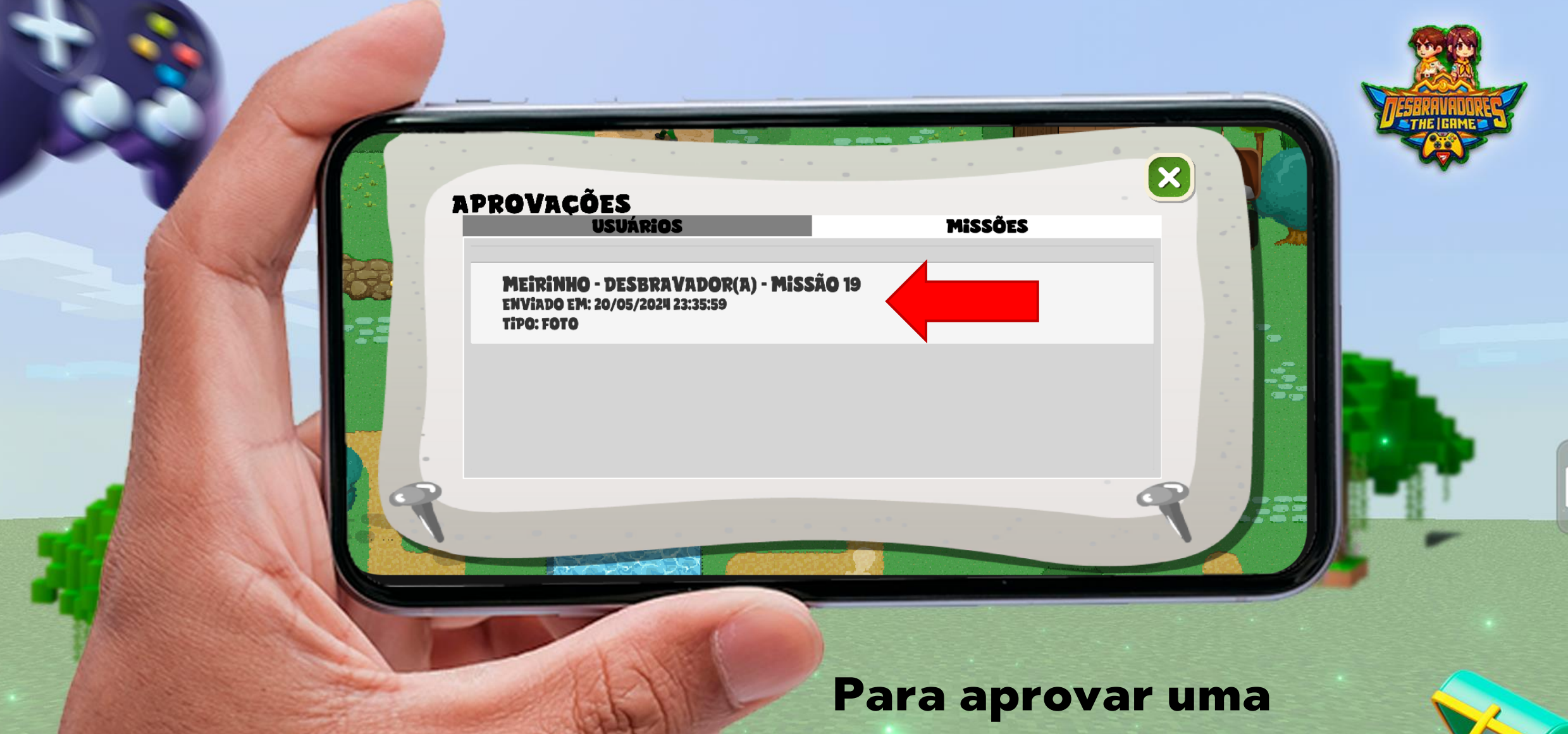

Missão é só tocar nela

### REVISÃO DA MISSÃO ENVIADA

MEIRINHO - DESBRAVADOR(A) - MISSÃO 19 ENVIADO EM: 20/05/2024 23:35:59 TIPO: FOTO

> Revisar a imagem enviada, lembrando que nem todas as Missões pede o envio de imagem, e tocar em "Aprovar" ou "Rejeitar"

 $(\mathbf{x})$ 

APROVAR

REJEITAR

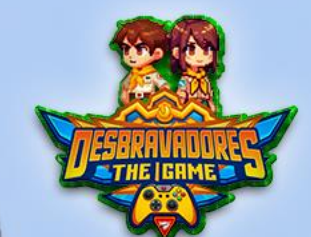

#### **APROVAÇÕES**

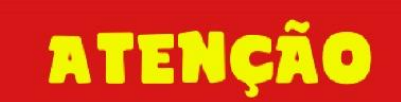

CONCORDO COM A APROVAÇÃO DESTA MISSÃO E DECLARO QUE AS INFORMAÇÕES SÃO VERDADEIRAS. ESTOU SUJEITO A PENALIDADES CASO SEJAM IDENTIFICADAS IRREGULARIDADES NESTE ENVIO.

CONFIRMO

NÃO CONFIRMO

Agora é só confirmar a aprovação. Ao confirmar a aprovação, o DBV recebe os Diamantes. Quando a aprovação for confirmada, o DBV irá receber uma mensagem no próximo acesso dele informando que a missão foi aprovada.

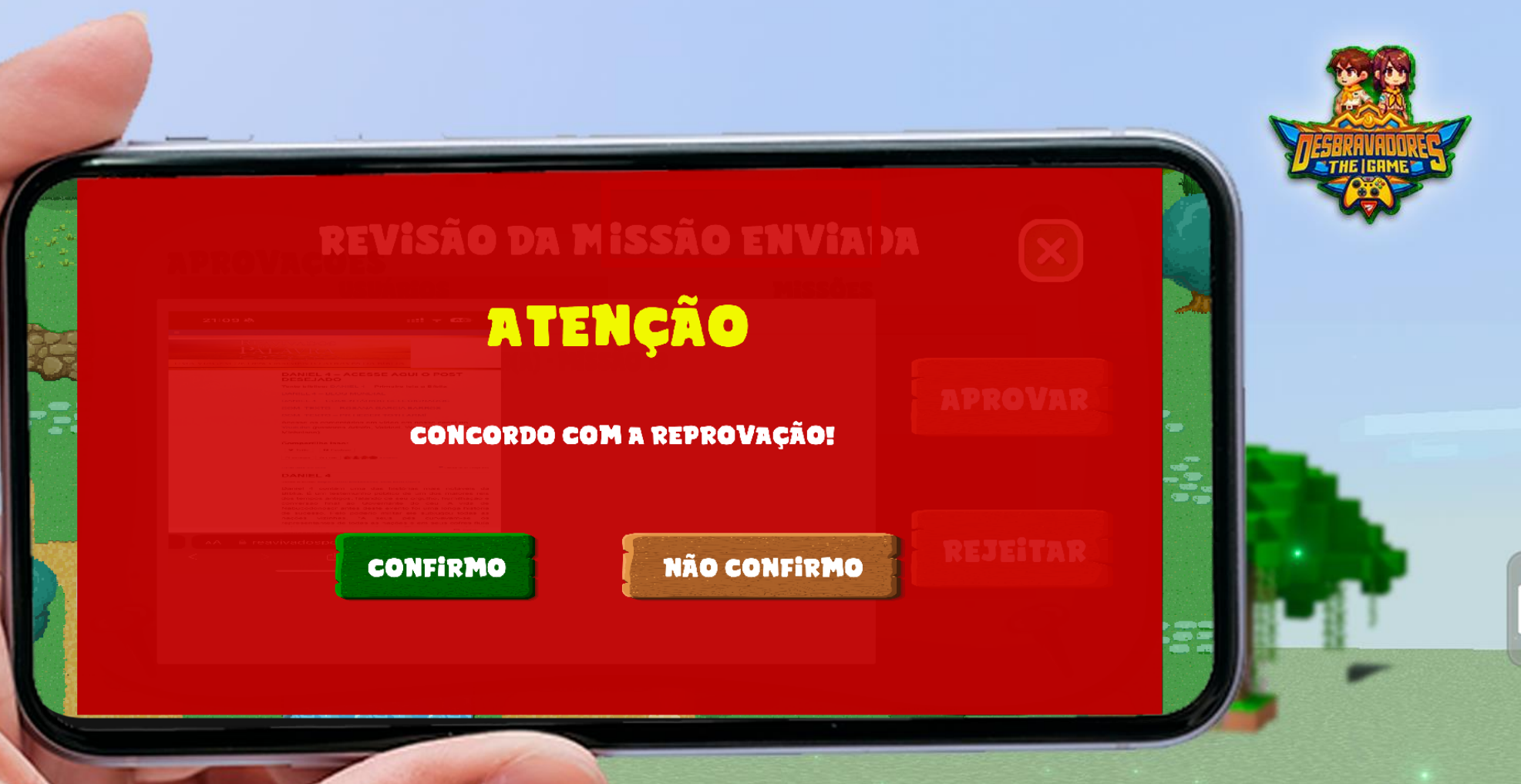

Caso vá rejeitar é só confirmar a reprovação.

Após a confirmação da reprovação o DBV irá receber uma mensagem no próximo acesso dele informando que a missão foi rejeitada.

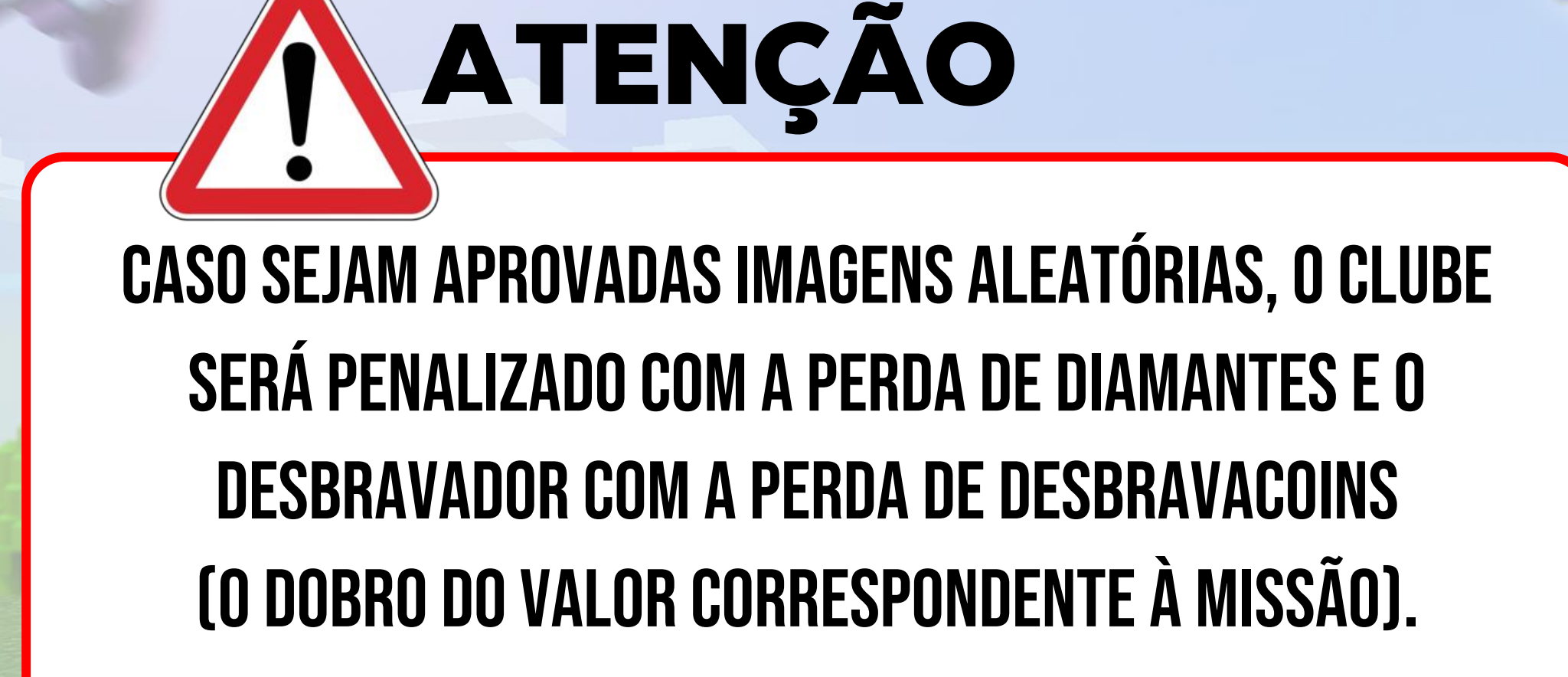

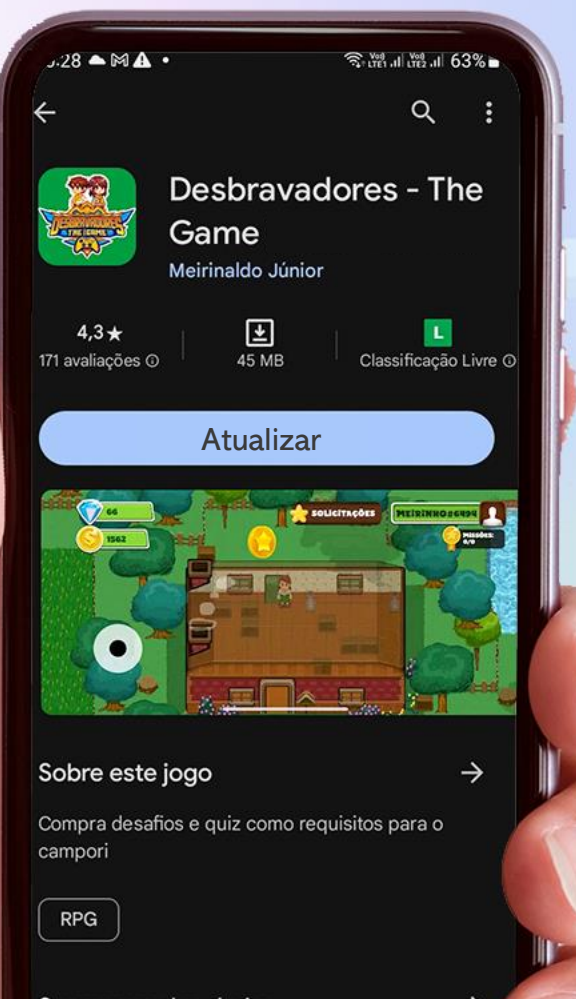

#### Segurança dos dados

Sua segurança começa com o entendimento de romo os desenvolvedores coletam e compartilham Mantenha seu game sempre atualizado para evitar problemas e acompanhar as novidades